# Boost the Potential of Your Type-C Designs

# Solutions for USB4 link debug and optimization

# Type-C Technology Overview

The latest versions of USB, DisplayPort (DP), and Thunderbolt leverage the USB Type-C connector for audio/video, data, and power over a single cable. This application note will focus specifically on the USB4 logical layer link over USB Type-C.

The USB4 standard provides 20 Gbps signal rates on each of four transmit and receive lanes with the Type-C connector. USB4 also must support an x2 mode with a bonded bit rate of 40 Gbps in each direction. Even though other high-speed standards have faster data rates, USB4 works with a low-cost cable that yields an 80 Gbps link. Figure 1 shows the signaling lines on a Type-C connector for USB4.

| GNE | TX1+ | TX1- | VBUS | CC1  | D+ | D- | SBU1 | VBUS | RX2- | RX2+ | GND |
|-----|------|------|------|------|----|----|------|------|------|------|-----|
| GNE | RX1+ | RX1- | VBUS | SBU2 | D- | D+ | CC2  | VBUS | TX2- | TX2+ | GND |

<sup>Cable ground
USB4, USB 3.2 or Alternate Mode data interface
Main systems bus
Sideband use for Alternate Mode; SBTX/SBRX for USB4
USB 2.0 data interface
Cable detection, interface configuration and PD communication</sup> 

Before we dive deeper, we need to discuss link initialization and training. Link optimization for USB 3.2 occurs directly on the transmit and receive lanes; USB 3.2 does not utilize the sideband use (SBU) lines. Link training for USB4 is different because the set-up happens via the SBU transmit (SBTX) and receive (SBRX) lines.

# 

#### **Overview**

This application note provides an overview of Type-C link debug and optimization using USB4 as an example. Learn how a Lane Adapter State Machine describes the behavior of the logical link layer and get step-by-step procedures for debugging and optimizing the USB link.

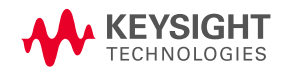

Figure 1. Type-C connector signal pins

However, there are several steps that need to happen before a USB4 link can even start. USB power delivery (USB-PD) negotiation determines that USB4 is supported, and the SBU channels communicate the link parameters for USB4. For example, the USB PD negotiation determines lanes, the re-timer type, and more prior to lane initialization and link equalization.

# Solution Components for Type-C Live Link Analysis

Now that we understand a few of the various signals, we need to determine the different solutions that will access, capture, and analyze the signals. Table 1 and Figure 1 illustrate the solution components.

| Keysight Solution                               | Description                                                                                                    |
|-------------------------------------------------|----------------------------------------------------------------------------------------------------|
| N7019A USB Type-C<br>Active Link Fixture        | Use this fixture to access all Type-C signals in a live link (VBUS, CC for USB-PD, SBTX/SBRX, and TX/RX) for debug, decode, and analysis                                    |
| D9010USBP Protocol<br>Trigger & Decode Software | This software package provides the ability to trigger and decode on all speeds of USB signals, including USB4                                                               |
| D9040USBC USB4 Tx Test<br>Software              | USB4 Tx software to automatically configures the oscilloscope for each test to enable so you can characterize your designs fastquickly and easy design characterizationily. |
| MXR-Series Real-Time<br>Oscilloscope            | Real-time protocol triggering to captures events of interest on the CC and SBTX/SBRX lines.                                                                                 |
| UXR-Series Real-Time<br>Oscilloscope            | Captures high-speed 20 Gbps signaling for analysis and decoding at a (minimum 25 GHz bandwidth)                                                                             |

Table 1. An overview of the solution components

Find us at www.keysight.com

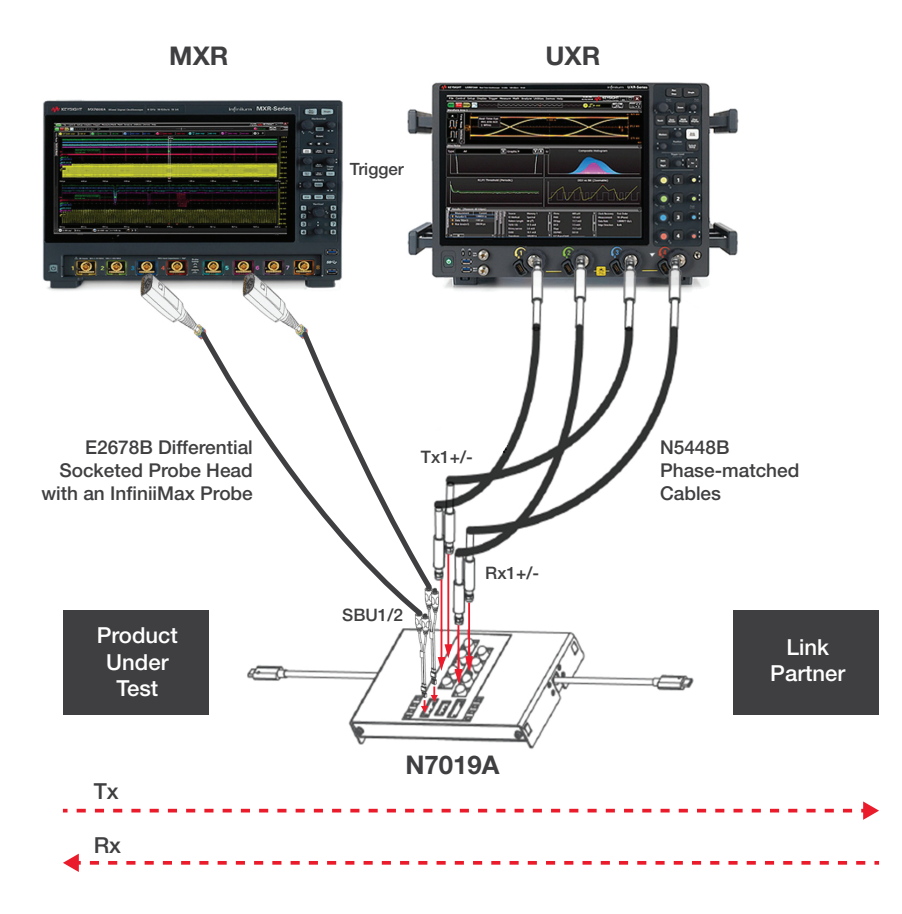

Figure 2. Test setup for USB4 Type-C link analysis

Specifications like a 20 Gbps signal rate and the need to bond to an aggregate 40 Gbps make the USB Link fairly complex. The setup requires a step-by-step plan in order for USB4 to reach its full potential.

# States and Behavior of the USB4 Logical Link Layer

The Lane Adapter State Machine in Figure 3 describes the behavior of the logical link layer during the linkup sequence. The sequence includes the following steps:

- Link partners connect initially during CLd state entry (lane initialization)
- Transition to training sub-state from CLd state (transmitter and receiver lanes are on)
- Transmitter Feed Forward Equalization (TxFFE) negotiation during Training.LOCK1 sub-state
- Transition from two single-lane links to a dual-lane link via land bonding
- Link partners disconnect

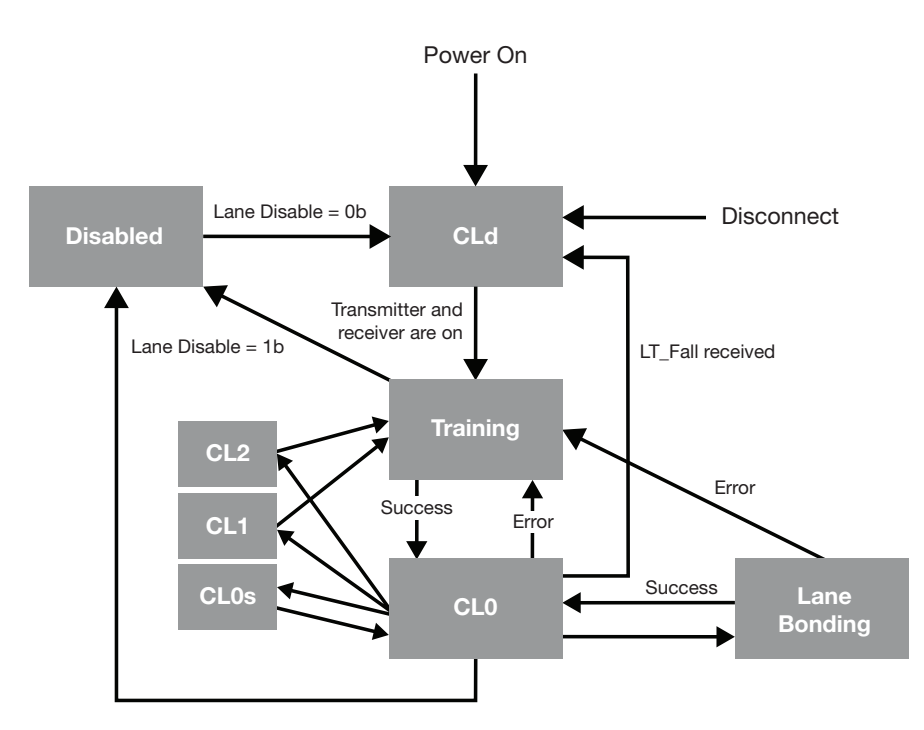

Figure 3. USB4 Lane Adapter State Machine

### **CLd State Entry**

During initial power-on, a USB4 device under test (DUT) enters the CLd state. Figure 4 shows the D9010USBP software decoding the SBTX/SBRX sideband channel and "Read Link Config AT" packet which shows the DUT in the CLd state. An oscilloscope can confirm that the Tx and Rx lanes are inactive in this state (Figure 5).

| Protoco | ol 1 Listing : USB4 Low                   | r-Speed                           |                                  | 💽   | ) <del>-</del> | ×        |
|---------|-------------------------------------------|-----------------------------------|----------------------------------|-----|----------------|----------|
| Packets | ; :                                       |                                   |                                  |     |                | џ        |
| Index   | Time                                      | Channel 1: USB4 Low-Speed Packet  | Channel 2: USB4 Low-Speed Packet | STX | LEN            |          |
| 1       | -410.3790387 ms                           |                                   | Read Rsvd Reg AT Cmd             | 05  | 01             | <b>^</b> |
| 2       | -410.3231306 ms                           | Read Rsvd Reg AT Cmd              |                                  | 05  | 01             |          |
| 3       | -409.8984316 ms                           |                                   | Read Rsvd Reg AT Resp            | 04  | 01             | F        |
| 4       | -409.7348394 ms                           | Read Rsvd Reg AT Resp             |                                  | 04  | 01             | $\sim$   |
| 5       | -408.8350418 ms                           | Read Link Config AT Cmd           |                                  | 05  | 03             | 1        |
| 6       | -408.4113632 ms                           |                                   | Read Link Config AT Resp (LEN=2) | 04  | 02             | 1        |
| 7       | -234.2305434 ms                           | LT_Rsvd (Primary Lane)            |                                  |     |                |          |
| 8       | -234.1817420 ms                           | LT_Rsvd (Subordinate Lane)        |                                  |     |                |          |
| 9       | -233.6788328 ms                           |                                   | Read Link Config AT Cmd          | 05  | 02             | 1        |
| 10      | -233.4722420 ms                           | Read Link Config AT Resp (LEN=3)  |                                  | 04  | 03             |          |
| 11      | -230.9387431 ms                           | LT_Rsvd (Primary Lane)            |                                  |     |                | 1        |
| 12      | -230.8899398 ms                           | LT_Rsvd (Subordinate Lane)        |                                  |     |                | <b>v</b> |
|         |                                           |                                   |                                  |     | >              |          |
| Dataile |                                           |                                   |                                  |     |                | п        |
| Details | - Register = Link                         | Config                            |                                  |     |                | - T      |
|         | I E N = 02 He x                           | comg                              |                                  |     |                |          |
|         | Read/Write = R                            | bea                               |                                  |     |                |          |
|         |                                           | cuu                               |                                  |     |                |          |
|         |                                           |                                   |                                  |     |                |          |
|         |                                           | ıf                                |                                  |     |                | n        |
|         |                                           | cision $(10) = Port in Cld State$ |                                  |     |                |          |
|         | -En De                                    | cision $(11) = Port in CLd State$ |                                  |     |                | F        |
|         | Reserv                                    | ved = 00  Hex                     |                                  |     |                | ш        |
|         | -En Rei                                   | n (10) = Yes                      |                                  |     |                |          |
|         | En Re                                     | a (L1) = Yes                      |                                  |     |                |          |
|         | Reser                                     | ved = 0 Hex                       |                                  |     |                |          |
|         |                                           |                                   |                                  |     |                | v        |
| Details | Payload      □     Payload      □     Hei | ader 4                            |                                  |     |                | •        |

Figure 4. D9010USBP CLd state decode

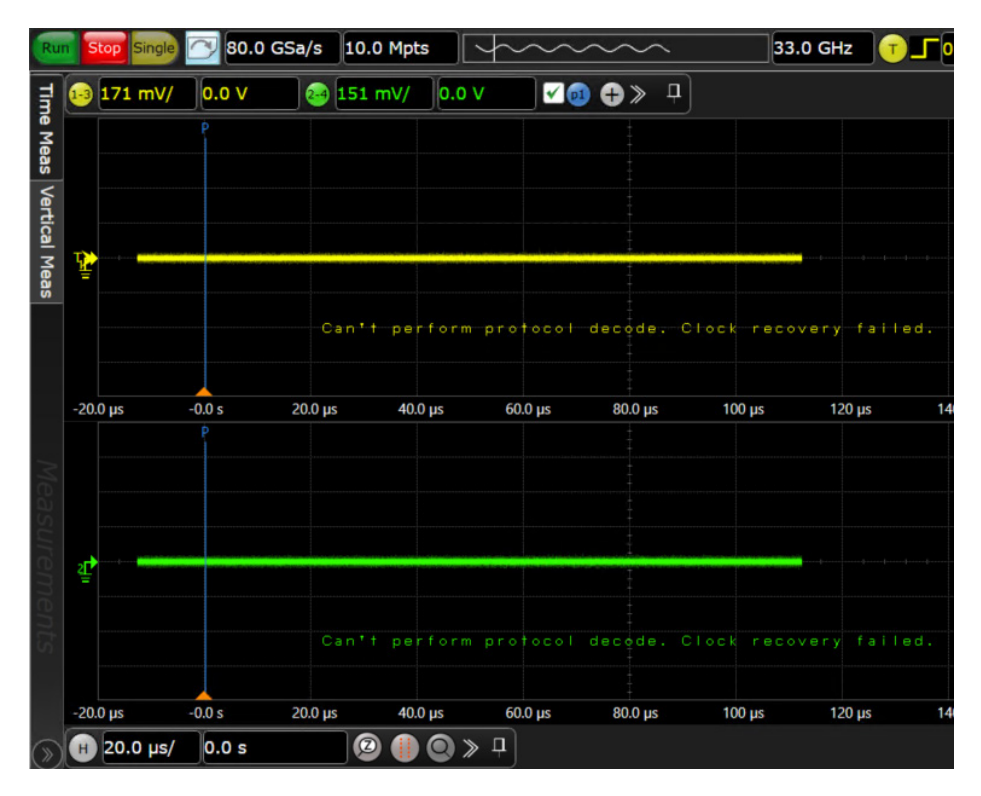

Figure 5. UXR oscilloscope displays inactive Tx and Rx lines

### Transition to Training.LOCK1 Sub-State from CLd State

#### **Primary Lane**

A lane adapter transitions to the Training.LOCK1 sub-state where symbols synchronize, and parameters transfer between the ends of the lane. You can see this on the SBTX/SBRX lines by triggering on the "LT\_Resume (Primary Lane)" packet (Figure 6). The Tx and Rx lanes remain active during this transition. Using the oscilloscope, you can see the back-to-back symbol lock ordered set (SLOS1) in Figure 7. The SLOS1 is a pseudo-random binary sequence (PRBS11) pattern with a high number of transitions which provide more edges to facilitate clock recover and enable bit lock.

| Protoco | ol 1 Listing : USB4 Low | /-Speed                          |                                  |     |     |
|---------|-------------------------|----------------------------------|----------------------------------|-----|-----|
| Packets |                         |                                  |                                  |     |     |
| Index   | Time                    | Channel 1: USB4 Low-Speed Packet | Channel 2: USB4 Low-Speed Packet | STX | LEN |
| 1       | -410.3790385 ms         |                                  | Read Rsvd Reg AT Cmd             | 05  | 01  |
| 2       | -410.3231303 ms         | Read Rsvd Reg AT Cmd             |                                  | 05  | 01  |
| 3       | -409.8984314 ms         |                                  | Read Rsvd Reg AT Resp            | 04  | 01  |
| 4       | -409.7348393 ms         | Read Rsvd Reg AT Resp            |                                  | 04  | 01  |
| 5       | -408.8350417 ms         | Read Link Config AT Cmd          |                                  | 05  | 03  |
| 6       | -408.4113632 ms         |                                  | Read Link Config AT Resp (LEN=2) | 04  | 02  |
| 7       | -234.2305433 ms         | LT_Rsvd (Primary Lane)           |                                  |     |     |
| 8       | -234.1817419 ms         | LT_Rsvd (Subordinate Lane)       |                                  |     |     |
| 9       | -233.6788326 ms         |                                  | Read Link Config AT Cmd          | 05  | 02  |
| 10      | -233.4722419 ms         | Read Link Config AT Resp (LEN=3) |                                  | 04  | 03  |
| 11      | -230.9387430 ms         | LT_Rsvd (Primary Lane)           |                                  |     |     |
| 12      | -230.8899397 ms         | LT_Rsvd (Subordinate Lane)       |                                  |     |     |
| 13      | -227.5311412 ms         | LT_Rsvd (Primary Lane)           |                                  |     |     |
| 14      | -227.4823415 ms         | LT_Rsvd (Subordinate Lane)       |                                  |     |     |
| 15      | -224.1128733 ms         | LT_Rsvd (Primary Lane)           |                                  |     |     |
| 16      | -224.0640608 ms         | LT_Rsvd (Subordinate Lane)       |                                  |     |     |
| 17      | -220.6949401 ms         | LT_Rsvd (Primary Lane)           |                                  |     |     |
| 18      | -220.6461398 ms         | LT_Rsvd (Subordinate Lane)       |                                  |     |     |
| 19      | -217.2770374 ms         | LT_Rsvd (Primary Lane)           |                                  |     |     |
| 20      | -217.2282362 ms         | LT_Rsvd (Subordinate Lane)       |                                  |     |     |
| 21      | -213.8587775 ms         | LT_Rsvd (Primary Lane)           |                                  |     |     |
| 22      | -213.8099674 ms         | LT_Rsvd (Subordinate Lane)       |                                  |     |     |
| 23      | -210.4314792 ms         | LT_Rsvd (Primary Lane)           |                                  |     |     |
| 24      | -210.3826718 ms         | LT_Rsvd (Subordinate Lane)       |                                  |     |     |
| 25      | -207.0138292 ms         | LT_Rsvd (Primary Lane)           |                                  |     |     |
| 26      | -206.9650153 ms         | LT_Rsvd (Subordinate Lane)       |                                  |     |     |
| 27      | -203.5961262 ms         | LT_Rsvd (Primary Lane)           |                                  |     |     |
| 28      | -203.5473106 ms         | LT_Rsvd (Subordinate Lane)       |                                  |     |     |
| 29      | -200.1783933 ms         | LT_Rsvd (Primary Lane)           |                                  |     |     |
| 30      | -200.1295731 ms         | LT_Rsvd (Subordinate Lane)       |                                  |     |     |
| 31      | -196.7604784 ms         | LT_Rsvd (Primary Lane)           |                                  |     |     |
| 32      | -196.7116459 ms         | LT_Rsvd (Subordinate Lane)       |                                  | ļ   |     |
| 33      | -193.3426983 ms         | LT_Rsvd (Primary Lane)           |                                  |     |     |
| 34      | -193.2938701 ms         | LT_Rsvd (Subordinate Lane)       |                                  | ļ   |     |
| 35      | -189.9246402 ms         | LT_Rsvd (Primary Lane)           |                                  |     |     |
| 36      | -189.8758434 ms         | LT_Rsvd (Subordinate Lane)       |                                  | ļ   |     |
| 37      | -188.5484331 ms         |                                  | LT_Rsvd (Primary Lane)           |     |     |
| 38      | -188.5028342 ms         |                                  | LT_Rsvd (Subordinate Lane)       |     |     |
| 39      | -188.4469390 ms         |                                  | LT_Resume (Primary Lane)         |     |     |
| 40      | -188.3993320 ms         |                                  | LT_Resume (Subordinate Lane)     |     |     |
| 41      | -188.0933441 ms         | LT_Resume (Primary Lane)         |                                  |     |     |
| 42      | -188.0425399 ms         | LT_Resume (Subordinate Lane)     |                                  |     |     |
| 43      | -186.6522453 ms         | Read TxFFE AT Cmd                |                                  | 05  | 04  |
|         | <                       |                                  |                                  |     |     |

Figure 6. D9010USBP showing LT\_Resume trigger

|         |                          |        |           |           |           |              | Similaria Lagi I VII-t<br> |
|---------|--------------------------|--------|-----------|-----------|-----------|--------------|----------------------------|
| ÷       | 30.0 µs -25.0            | щ      | -200      | ) ys      | -15.0 µs  | -103         | μs                         |
|         |                          |        |           |           |           |              |                            |
|         |                          |        |           |           |           |              |                            |
|         |                          |        |           |           |           |              |                            |
| Protoco | ol 1 Listing : USB 4.0 ( | Gen 2- | 3         |           |           |              |                            |
| Packets | ; :                      |        |           |           |           |              |                            |
| Index   | Time                     | FEC    | Channel 1 | - 3: USB4 | Packet Ch | annel 2 - 4: | USB4 Packet                |
| 1       | -16.37885448 µs          |        | SLOS1 (Ge | en2,3)    |           |              |                            |
| 2       | -16.27631713 µs          |        | SLOS1 (Ge | en2,3)    |           |              |                            |
| 3       | -16.17377628 µs          |        | SLOS1 (Ge | en2,3)    |           |              |                            |
| 4       | -16.07123527 µs          |        | SLOS1 (Ge | en2,3)    |           |              |                            |
| 5       | -15.96869956 µs          |        | SLOS1 (Ge | en2,3)    |           |              |                            |
| 6       | -15.86617079 µs          |        | SLOS1 (Ge | en2,3)    |           |              |                            |
| 7       | -15.76364681 µs          |        | SLOS1 (Ge | en2,3)    |           |              |                            |
| 8       | -15.66112473 µs          |        | SLOS1 (Ge | en2,3)    |           |              |                            |
| 9       | -15.55860389 µs          |        | SLOS1 (Ge | en2,3)    |           |              |                            |
| 10      | -15.45608248 µs          |        | SLOS1 (Ge | en2,3)    |           |              |                            |
| 11      | -15.35356064 µs          |        | SLOS1 (Ge | en2,3)    |           |              |                            |
| 12      | -15.25104954 µs          |        | SLOS1 (Ge | en2,3)    |           |              |                            |
| 13      | -15.14854/40 µs          |        | SLOST (Ge | en2,3)    |           |              |                            |
| 14      | -15.04604810 µs          |        | SLOST (Ge | en2,3)    |           |              |                            |
| 15      | -14.94354527 µs          |        | SLOST (Ge | sn2,3)    |           |              |                            |
| 10      | -14.84105294 µs          |        | SLUST (Ge | sn2,3)    |           |              |                            |

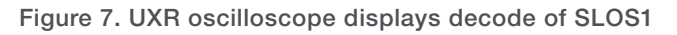

#### Secondary/Subordinate Lane

You must run and test USB4 DUTs in x2 mode even though single lane operation is possible. However, this means creating an additional requirement for training and optimizing a secondary lane. Figure 8 shows a trigger on LT\_Resume for a subordinate lane. It is important to note that lane common mode voltage is not maintained (Figure 9).

| Protoc | ol 1 Listing : USB4 Low | v-Speed                      |                              |     |     |                |                |                |                   | <b>)</b> - 4 |
|--------|-------------------------|------------------------------|------------------------------|-----|-----|----------------|----------------|----------------|-------------------|--------------|
| Packet | s                       |                              |                              |     |     |                |                |                |                   | - 🗸 ф        |
| Index  | Time                    | Channel 1: USB4 Low-Speed Pa | Channel 2: USB4 Low-Speed    | STX | IEN | Bx Locked (10  | Rx Locked (L1) | Rx Active (10) | Rx Active (L1     | Tx           |
| 30     | 49 76367528 ms          |                              | IT Resume (Primary Lane)     | 317 |     | Tot Ebened (Eb |                |                | Tot Active (EI    |              |
| 40     | 49.81131591 ms          |                              | IT Resume (Subordinate Lane) |     |     |                |                |                |                   |              |
| 41     | 49 90873276 ms          | LT Resume (Primary Lane)     | El_Resulte (Subordinace Earc |     |     |                |                |                |                   |              |
| 42     | 49 95961305 ms          | LT_Resume (Subordinate Lane) |                              |     | -   |                |                |                |                   |              |
| 43     | 50 68022884 ms          | Read TyFFE AT Cmd            |                              | 05  | 04  |                |                |                |                   | _            |
| 44     | 51.02077225 mc          | Read TATLE AT CITIC          | Pood Typee AT Poon (LEN-4)   | 04  | 04  | Not Dono       | Not Dono       | Inactivo       | Inactivo          |              |
| 45     | 52 80881200 mc          |                              | Read TXFEE AT (md            | 05  | 09  | Not Done       | Not Done       | Inactive       | macuve            |              |
| 45     | 52.09001399 ms          | Pood TyPEE AT Poop (LEN=4)   | Read TXFFE AT CITU           | 04  | 04  | Not Dono       | Not Dono       | Inactivo       | Inactivo          | 2            |
| 40     | 53.11747003 ms          | Read TXFFE AT Resp (LEN-4)   |                              | 05  | 04  | Not Done       | NOL DOILE      | macuve         | macuve            | 2            |
| 4/     | 54.00703327 ms          | Read TXFFE AT CITU           | Read TyPEE AT Roop (LEN-4)   | 03  | 04  | Not Dono       | Not Dono       | Inactive       | Inactivo          | 2            |
| 48     | 55.13406800 ms          |                              | Read TXFFE AT Resp (LEIN=4)  | 04  | 04  | Not Done       | Not Done       | Inactive       | Inactive          | 2            |
| 49     | 50.01120905 ms          | Dood TyFFF AT Doop (LFN-4)   | Read TXFFE AT CITU           | 03  | 04  | Not Dono       | Not Dono       | Inactive       | Inactive          | 2            |
| 50     | 57.03829335 IIIS        | Read TXFFE AT Resp (LEN=4)   |                              | 04  | 04  | Not Done       | Not Done       | macuve         | macuve            | 2            |
| 51     | 58.54997785 ms          | Read TXFFE AT Cmd            |                              | 05  | 04  | Not Days       | Not Days       | The section of | The second second | -            |
| 52     | 58.86/04332 ms          |                              | Read TXFFE AT Resp (LEIN=4)  | 04  | 04  | Not Done       | Not Done       | Inactive       | Inactive          | 2            |
| 53     | 60.74145267 ms          |                              | Read TXFFE AT Cmd            | 05  | 08  |                |                |                |                   |              |
| 54     | 60.9855/930 ms          | Read TXFFE AT Resp (LEN=4)   |                              | 04  | 04  | Not Done       | Not Done       | Active         | Active            | 2            |
| 55     | 62.4/42434/ ms          | Read TXFFE AT Cmd            |                              | 05  | 04  |                |                |                |                   |              |
| 56     | 62.98060195 ms          |                              | Read TXFFE AT Resp (LEN=4)   | 04  | 04  | Not Done       | Not Done       | Inactive       | Inactive          | 2            |
| 57     | 64.45/81666 ms          |                              | Read TXFFE AT Cmd            | 05  | 80  |                |                |                |                   |              |
| 58     | 64.58153368 ms          | Read TxFFE AT Resp (LEN=4)   |                              | 04  | 04  | Not Done       | Not Done       | Active         | Active            | 2            |
| 59     | 66.39864613 ms          | Read TxFFE AT Cmd            |                              | 05  | 04  |                |                |                |                   |              |
| 60     | 66.69809967 ms          |                              | Read TxFFE AT Resp (LEN=4)   | 04  | 04  | Not Done       | Not Done       | Active         | Inactive          | 2            |
| 61     | 68.17532098 ms          |                              | Read TxFFE AT Cmd            | 05  | 08  |                |                |                |                   |              |
| 62     | 68.50600408 ms          | Read TxFFE AT Resp (LEN=4)   |                              | 04  | 04  | Not Done       | Not Done       | Active         | Active            | 2            |
| 63     | 70.32312687 ms          | Read TxFFE AT Cmd            |                              | 05  | 04  |                |                |                |                   |              |
| 64     | 70.82716873 ms          |                              | Read TxFFE AT Resp (LEN=4)   | 04  | 04  | Not Done       | Not Done       | Active         | Inactive          | 2            |
| 65     | 72.30440512 ms          |                              | Read TxFFE AT Cmd            | 05  | 08  |                |                |                |                   |              |
| 66     | 72.43045892 ms          | Read TxFFE AT Resp (LEN=4)   |                              | 04  | 04  | Not Done       | Not Done       | Active         | Active            | 2            |
| 67     | 74.24760236 ms          | Read TxFFE AT Cmd            |                              | 05  | 04  |                |                |                |                   |              |
| 68     | 74.54470196 ms          |                              | Read TxFFE AT Resp (LEN=4)   | 04  | 04  | Not Done       | Not Done       | Active         | Active            | 2            |
| 69     | 76.02192576 ms          |                              | Read TxFFE AT Cmd            | 05  | 08  |                |                |                |                   |              |
| 70     | 76.35499256 ms          | Read TxFFE AT Resp (LEN=4)   |                              | 04  | 04  | Not Done       | Not Done       | Active         | Active            | 2            |
| 71     | 78.17215102 ms          | Read TxFFE AT Cmd            |                              | 05  | 04  |                |                |                |                   |              |
| 72     | 78.67380363 ms          |                              | Read TxFFE AT Resp (LEN=4)   | 04  | 04  | Not Done       | Not Done       | Active         | Active            | 2            |
| 73     | 80.15103453 ms          |                              | Read TxFFE AT Cmd            | 05  | 08  |                |                |                |                   |              |
| 74     | 80.27956939 ms          | Read TxFFE AT Resp (LEN=4)   |                              | 04  | 04  | Not Done       | Not Done       | Active         | Active            | 2            |
| 75     | 82.09674736 ms          | Read TxFFE AT Cmd            |                              | 05  | 04  |                |                |                |                   |              |
| 76     | 82.39133480 ms          |                              | Read TxFFE AT Resp (LEN=4)   | 04  | 04  | Not Done       | Not Done       | Active         | Active            | 2            |
| 77     | 83.86857353 ms          |                              | Read TxFFE AT Cmd            | 05  | 08  |                |                |                |                   |              |
| 78     | 84.20413646 ms          | Read TxFFE AT Resp (LEN=4)   |                              | 04  | 04  | Not Done       | Not Done       | Active         | Active            | 2            |
| 79     | 86.02132671 ms          | Read TxFFE AT Cmd            |                              | 05  | 04  |                |                |                |                   |              |
| 80     | 86.52044756 ms          |                              | Read TxFFE AT Resp (LEN=4)   | 04  | 04  | Not Done       | Not Done       | Active         | Active            | 2 v          |
|        |                         |                              |                              | 1   |     |                |                |                |                   |              |
| П      |                         |                              |                              |     |     |                |                |                |                   | П            |
| v.     |                         |                              |                              |     |     |                |                |                |                   | <b>1</b> 2   |
| . •    |                         |                              |                              |     |     |                |                |                |                   | V_           |
| 430    | 430.93282988 ms         | Read TxFFE AT Resp (LEN=4)   |                              | 04  | 04  | Not Done       | Not Done       | Active         | Active            | C            |
| 431    | 431.76484475 ms         | Read TxFFE AT Cmd            |                              | 05  | 04  |                |                |                |                   |              |
| 432    | 432.21627880 ms         |                              | Read TxFFE AT Resp (LEN=4)   | 04  | 04  | Done           | Done           | Active         | Active            | C            |
| 433    | 434.49147116 ms         |                              | Read TxFFE AT Cmd            | 05  | 08  |                |                |                |                   |              |
| 434    | 434.86783123 ms         | Read TxFFE AT Resp (LEN=4)   |                              | 04  | 04  | Not Done       | Not Done       | Active         | Active            | С            |
| 435    | 435.69984575 ms         | Read TxFFE AT Cmd            |                              | 05  | 04  |                |                |                |                   |              |
| 436    | 435.95503539 ms         |                              | Read TxFFE AT Resp (LEN=4)   | 04  | 04  | Done           | Done           | Active         | Active            | С            |
| 437    | 438.62811157 ms         |                              | Read TxFFE AT Cmd            | 05  | 08  |                |                |                |                   |              |
| 438    | 438.79303256 ms         | Read TxFFE AT Resp (LEN=4)   |                              | 04  | 04  | Not Done       | Not Done       | Active         | Active            | С            |
| 439    | 439.62504539 ms         | Read TxFFE AT Cmd            |                              | 05  | 04  |                |                |                |                   |              |
| 440    | 440.07506033 ms         |                              | Read TxFFE AT Resp (LEN=4)   | 04  | 04  | Done           | Done           | Active         | Active            | С            |
| 441    | 442.35024563 ms         |                              | Read TxFFE AT Cmd            | 05  | 08  |                |                |                |                   |              |
| 442    | 442,71834669 ms         | Read TxFFE AT Resp (LEN=4)   |                              | 04  | 04  | Not Done       | Not Done       | Active         | Active            | С            |
| 443    | 443,55035766 ms         | Read TXFEE AT Cmd            |                              | 05  | 04  |                |                |                |                   | -            |
| 444    | 443 81427890 mc         |                              | Read TyFFE AT Resp (LEN=4)   | 04  | 04  | Done           | Done           | Active         | Active            | C            |
| 445    | 446.48737998 mc         |                              | Read TxFFF AT Cmd            | 05  | 08  |                |                |                |                   | -            |
| 446    | 446 64808624 ms         | Read Typee AT Resp (LEN=4)   |                              | 04  | 04  | Not Done       | Not Done       | Active         | Active            | C            |

 Read TxFFE AT Resp (LEN=4)
 04
 04
 Done

 Read TxFFE AT Cmd
 05
 08
 08
 08
 08
 08
 08
 08
 08
 08
 08
 08
 08
 08
 08
 08
 08
 08
 08
 08
 08
 08
 08
 08
 08
 08
 08
 08
 08
 08
 08
 08
 08
 08
 08
 08
 08
 08
 08
 08
 08
 08
 08
 08
 08
 08
 08
 08
 08
 08
 08
 08
 08
 08
 08
 08
 08
 08
 08
 08
 08
 08
 08
 08
 08
 08
 08
 08
 08
 08
 08
 08
 08
 08
 08
 08
 08
 08
 08
 08
 08
 08
 08
 08
 08
 08
 08
 08
 08
 08
 08
 08
 08
 08<

LT\_Rsvd (Primary Lane) LT\_Rsvd (Subordinate Lane) 04 04 Not Done 05 04

04 04 Done

Done

Done

Not Done

Active

Active

Active

Active

Active

Active

2

С

| Figure | 8. | $LT_$ | Resume | trigger | event |
|--------|----|-------|--------|---------|-------|

 446
 446.64898624 ms
 Read TxFFE AT Resp (LEN=4)

 447
 447.48276719 ms
 Read TxFFE AT Cmd

 448
 447.93220080 ms

 449
 450.21046199 ms

 450
 450.56758713 ms

 451
 451.32344358 ms

 452
 451.37764077 ms

448 447.93526080 ms

|         | Ŕ                                                                   |                     |                                                                         |                                          |                                                                                                    |                                              |
|---------|---------------------------------------------------------------------|---------------------|-------------------------------------------------------------------------|------------------------------------------|----------------------------------------------------------------------------------------------------|----------------------------------------------|
|         | ا البلد ( الله ( الرم) بلاد الله والمع <mark>ا</mark> لية ، وقد عنه | rigsliftin<br>Local | tele, plane en la carle oprivé<br>a la carle de la carle de la carle de | and the second set that has a second     | A CONTRACTOR OF A CONTRACTOR OF A CONTRACTOR OF A CONTRACTOR OF A CONTRACTOR OF A CONTRACTOR OF A CONTRACTOR OF | nah antar diri dihatah kata<br>Jana di Ingga |
| 1       |                                                                     |                     |                                                                         |                                          | distinguisting in                                                                                               |                                              |
|         | 网络10 化常常制度相关                                                        |                     |                                                                         |                                          |                                                                                                    | A AND ANALYSIS                               |
|         |                                                                     |                     |                                                                         |                                          |                                                                                                    |                                              |
|         |                                                                     |                     |                                                                         |                                          |                                                                                                    | ADREAD AND AND A PARTY OF                    |
|         |                                                                     |                     |                                                                         |                                          |                                                                                                    |                                              |
| 16      | ya keta antiga wanya a                                              | N.S.A               |                                                                         | CONTRACTOR OF CONTRACTOR                 | A CHANGER                                                                                                    | A A A DE LA VARA VARA A DE VARA              |
| 1.10    | r that of the base of the state                                     |                     | MAN CAMPANY                                                             |                                          | distantian a                                                                                                    | <b>BANGSININA STADO</b>                      |
|         | databa dan katalar                                                  |                     | 中州下小司刘同国川                                                               |                                          |                                                                                                    |                                              |
| Lales   | where we can be difficult mercedably                                | ale ta tat          | ANALA MANAGERINAL                                                       |                                          | d has been                                                                                                    |                                              |
|         | -30.0 µs                                                            | -15.0 µs            | -10/                                                                    | 0 µs                                     | -5.00 µs                                                                                                    | 0.0 s                                        |
|         | +                                                                   |                     |                                                                         |                                          |                                                                                                    |                                              |
|         |                                                                     |                     |                                                                         |                                          |                                                                                                    |                                              |
|         |                                                                     |                     | والمرتبع ورور ور                                                        | والموالية والمناطقا والمتستقيم           | والمتر والمترافع الم                                                                                            | a an an an an table a baile                  |
|         | المتعادية ويعتب المتعادية                                           |                     |                                                                         |                                          |                                                                                                    |                                              |
|         |                                                                     |                     |                                                                         |                                          |                                                                                                    |                                              |
|         |                                                                     |                     |                                                                         |                                          |                                                                                                    |                                              |
|         |                                                                     |                     |                                                                         |                                          |                                                                                                    |                                              |
|         |                                                                     |                     |                                                                         |                                          |                                                                                                    |                                              |
|         |                                                                     |                     |                                                                         |                                          |                                                                                                    |                                              |
|         | ÷                                                                   |                     |                                                                         | an an an an an an an an an an an an an a |                                                                                                    |                                              |
|         |                                                                     |                     |                                                                         |                                          |                                                                                                    |                                              |
| Protoco | ol 1 Listing : USB 4.0 (                                            | Gen 2-3             |                                                                         |                                          |                                                                                                    |                                              |
| Packets | -                                                                   |                     |                                                                         |                                          |                                                                                                    |                                              |
| Index   | Time                                                                | FEC                 | Channel 1 - 3                                                           | USB4 Dacket                              | Channe                                                                                                    | l 2 - 4: IISB4 Packet                        |
| 1       | -21 45738022 us                                                     |                     |                                                                         | OSBITTACKCC                              | SL0S1                                                                                                    | (Gen2 3)                                     |
| 2       | -21.35472401 us                                                     |                     |                                                                         |                                          | SL051                                                                                                    | (Gen2.3)                                     |
| 3       | -21.25207234 us                                                     |                     |                                                                         |                                          | SLOS1                                                                                                    | (Gen2,3)                                     |
| 4       | -21.14942702 us                                                     |                     |                                                                         |                                          | SLOS1                                                                                                    | (Gen2,3)                                     |
| 5       | -21.04678574 µs                                                     |                     |                                                                         |                                          | SLOS1                                                                                                    | (Gen2,3)                                     |
| 6       | -20.94414634 µs                                                     |                     |                                                                         |                                          | SLOS1                                                                                                    | (Gen2,3)                                     |
| 7       | -20.84150947 µs                                                     |                     |                                                                         |                                          | SLOS1                                                                                                    | (Gen2,3)                                     |
| 8       | -20.73887607 µs                                                     |                     |                                                                         |                                          | SLOS1                                                                                                    | (Gen2,3)                                     |
| 9       | -20.63624743 µs                                                     |                     |                                                                         |                                          | SLOS1                                                                                                    | (Gen2,3)                                     |
| 10      | -20.53362149 µs                                                     |                     |                                                                         |                                          | SLOS1                                                                                                    | (Gen2,3)                                     |
| 11      | -20.43099802 µs                                                     |                     |                                                                         |                                          | SLOS1                                                                                                    | (Gen2,3)                                     |
| 12      | -20.32838107 µs                                                     |                     |                                                                         |                                          | SLOS1                                                                                                    | (Gen2,3)                                     |
| 13      | -20.22576728 µs                                                     |                     |                                                                         |                                          | SLOS1                                                                                                    | (Gen2,3)                                     |
| 14      | -20.12315457 µs                                                     |                     |                                                                         |                                          | SLOS1                                                                                                    | (Gen2,3)                                     |
| 15      | -20.02054645 µs                                                     |                     |                                                                         |                                          | SLOS1                                                                                                    | (Gen2,3)                                     |
| 16      | -19.91794180 µs                                                     |                     |                                                                         |                                          | SLOS1                                                                                                    | (Gen2,3)                                     |

Figure 9. High-speed lane common-mode voltage

# TxFFE Negotiation with the Training.LOCK1 State

The Training.LOCK1 state continues until RxLocked (L0) and RxLocked (L1) are complete. During this state, negotiation for the critical TxFFE settings takes place, and the USB4 high-speed lanes send the high transition density SLOS1 pattern (Figure 10). You can capture this event by triggering on the Rx Active packet as shown in Figure 11.

| 1-3      | 151 mV/      | 0.0 V           | 24 151 mV,           | / 0.0 V                   | <b>V</b> 🖸 🧧         | ▶≫ ₽                  |                              |                              |                               |                      |
|----------|--------------|-----------------|----------------------|---------------------------|----------------------|-----------------------|------------------------------|------------------------------|-------------------------------|----------------------|
|          |              |                 |                      |                           |                      |                       |                              |                              |                               | P                    |
|          |              | Manaphan        | utiti an prime the   | -                         | aster Daarthet       | the state state state | white was an interesting the | ANTI-PARTICIPAL PROPERTY OF  |                               | NUMPER OF            |
|          |              |                 |                      |                           |                      |                       |                              |                              |                               |                      |
| ₹        |              |                 |                      |                           |                      |                       |                              |                              |                               |                      |
|          |              |                 |                      |                           |                      |                       |                              |                              |                               |                      |
| Ē        |              |                 |                      |                           |                      |                       |                              |                              |                               |                      |
|          |              |                 |                      |                           |                      |                       |                              |                              |                               |                      |
|          | a utking and | illiand as here | nuss and should be a | In and a second states of | Uharthi, Laund Loren |                       | dende a trade di dana ta     | مرمدة ومراجعة المراقع المرمو | an and the state of the state | a deb har Centra and |
|          |              |                 |                      |                           |                      |                       |                              |                              |                               |                      |
|          |              | A               |                      |                           |                      |                       |                              |                              |                               |                      |
|          | 6.998 ms     | 7.000 ms        | 7.002 ms             | 7.004 ms                  | 7.006 ms             | 7.008 ms              | 7.010 ms                     | 7.012 ms                     | 7.014 ms                      | 7.016 ms             |
|          | 6.998 ms     | 7.000 ms        | 7.002 ms             | 7.004 ms                  | 7.006 ms             | 7.008 ms              | 7.010 ms                     | 7.012 ms                     | 7.014 ms                      | 7.016 ms             |
|          | 6.998 ms     | 7.000 ms        | 7.002 ms             | 7.004 ms                  | 7.006 ms             | 7.008 ms              | 7.010 ms                     | 7.012 ms                     | 7.014 ms                      | 7.016 ms             |
|          | 6.998 ms     | 7.000 ms        | 7.002 ms             | 7.004 ms                  | 7.006 ms             | 7.008 ms              | 7.010 ms                     | 7.012 ms                     | 7.014 ms                      | 7.016 ms             |
|          | 6.998 ms     | 7.000 ms        | 7.002 ms             | 7.004 ms                  | 7.006 ms             | 7.008 ms              | 7.010 ms                     | 7.012 ms                     | 7.014 ms                      | P                    |
|          | 6.998 ms     | 7.000 ms        | 7.002 ms             | 7.004 ms                  | 7.006 ms             | 7.008 ms              | 7.010 ms                     | 7.012 ms                     | 7.014 ms                      | 7.016 ms             |
| 2        | 6.998 ms     | 7.000 ms        | 7.002 ms             | 1.004 ms                  | 7.006 ms             | 7.008 ms              | 7.010 ms                     | 7.012 ms                     | 7.014 ms                      | 7.016 ms             |
|          | 6.998 ms     | 7.000 ms        | 7.002 ms             | 2.004 ms                  | 7.006 ms             | 7.008 ms              | 7.010 ms                     | 7.012 ms                     | 2.014 ms                      | 7.016 ms             |
| 21:      | 6.998 ms     | 7.000 ms        | 7.002 ms             | 2.004 ms                  | 7.006 ms             | 7.008 ms              | 7.010 ms                     | 7.012 ms                     | 2.014 ms                      | 2.016 ms             |
| 2        | 6.998 ms     | 7.000 ms        | 7.002 ms             | 2.004 ms                  | 7.006 ms             | 7.008 ms              | 7.010 ms                     | 7.012 ms                     | 2.014 ms                      | P                    |
| <u>य</u> | 6.998 ms     | 7.000 ms        | 7.002 ms             |                           | 7.006 ms             | 7.008 ms              | 7.010 ms                     | 7.012 ms                     | 2.014 ms                      | 2016 ms              |

Figure 10. High transition density SLOS1

| Protoc | ol 1 Listing : USB4 Lov | v-Speed                      |                             |     |     |               |                |                |               | 10 -         |
|--------|-------------------------|------------------------------|-----------------------------|-----|-----|---------------|----------------|----------------|---------------|--------------|
| Packet | 5                       |                              |                             |     |     |               |                |                |               | - <b>-</b> 4 |
| Index  | Time                    | Channel 1: USB4 Low-Speed Pa | Channel 2: USB4 Low-Speed   | STX | LEN | Rx Locked (L0 | Rx Locked (L1) | Rx Active (L0) | Rx Active (L1 | TxF          |
| 39     | 49.76367528 ms          |                              | LT_Resume (Primary Lane)    |     |     |               |                |                |               | ^            |
| 40     | 49.81131591 ms          |                              | LT_Resume (Subordinate Lane | 2   |     |               |                |                |               |              |
| 41     | 49.90873276 ms          | LT_Resume (Primary Lane)     |                             |     |     |               |                |                |               |              |
| 42     | 49.95961305 ms          | LT_Resume (Subordinate Lane) |                             |     |     |               |                |                |               |              |
| 43     | 50.68022884 ms          | Read TxFFE AT Cmd            |                             | 05  | 04  |               |                |                |               |              |
| 44     | 51.03977325 ms          |                              | Read TxFFE AT Resp (LEN=4)  | 04  | 04  | Not Done      | Not Done       | Inactive       | Inactive      | 0            |
| 45     | 52.89881399 ms          |                              | Read TxFFE AT Cmd           | 05  | 08  |               |                |                |               |              |
| 46     | 53.11747003 ms          | Read TxFFE AT Resp (LEN=4)   |                             | 04  | 04  | Not Done      | Not Done       | Inactive       | Inactive      | 2            |
| 47     | 54.60703327 ms          | Read TxFFE AT Cmd            |                             | 05  | 04  |               |                |                |               |              |
| 48     | 55.13406800 ms          |                              | Read TxFFE AT Resp (LEN=4)  | 04  | 04  | Not Done      | Not Done       | Inactive       | Inactive      | 2            |
| 49     | 56.61126965 ms          | /                            | Read TxFFE AT Cmd           | 05  | 08  |               |                |                |               |              |
| 50     | 57.05829335 ms          | Read TxFFE AT Resp (LEN=4)   |                             | 04  | 04  | Not Done      | Not Done       | Inactive       | Inactive      | 2            |
| 51     | 58.54997785 ms          | Read TxFFE AT Cmd            |                             | 05  | 04  |               |                |                |               |              |
| 52     | 58.86704332 ms          |                              | Read TxFFE AT Resp (LEN=4)  | 04  | 04  | Not Done      | Not Done       | Inactive       | Inactive      | 2            |
| 53     | 60.74145267 ms          |                              | Read TxFFE AT Cmd           | 05  | 08  |               |                |                |               |              |
| 54     | 60.98557930 ms          | Read TxFFE AT Resp (LEN=4)   |                             | 04  | 04  | Not Done      | Not Done       | Active         | Active        | 2            |
| 55     | 62.47424347 ms          | Read TxFFE AT Cmd            |                             | 05  | 04  |               |                |                |               |              |
| 56     | 62.98060195 ms          |                              | Read TxFFE AT Resp (LEN=4)  | 04  | 04  | Not Done      | Not Done       | Inactive       | Inactive      | 2            |
| 57     | 64.45781666 ms          |                              | Read TxFFE AT Cmd           | 05  | 08  |               |                |                |               |              |
| 58     | 64.58153368 ms          | Read TxFFE AT Resp (LEN=4)   |                             | 04  | 04  | Not Done      | Not Done       | Active         | Active        | 2            |
| 59     | 66.39864613 ms          | Read TxFFE AT Cmd            |                             | 05  | 04  |               |                |                |               |              |
| 60     | 66.69809967 ms          |                              | Read TxFFE AT Resp (LEN=4)  | 04  | 04  | Not Done      | Not Done       | Active         | Inactive      | 2            |
| 61     | 68.17532098 ms          |                              | Read TxFFE AT Cmd           | 05  | 08  |               |                |                |               |              |
| 62     | 68.50600408 ms          | Read TxFFE AT Resp (LEN=4)   |                             | 04  | 04  | Not Done      | Not Done       | Active         | Active        | 2            |

Figure 11. Triggering on the Rx Active packet

# Completing the TxFFE Negotiation

The TxFFE negotiation completes when the RxRequest is set to 0b (Figure 12), and RxLocked (L0) and RxLocked (L1) in the TxFFE register Rx status word are set to 1b "Done". During this time the transport layer ensures the high-speed lanes will have a continuous stream of idle packets (Figure 13).

| Protoco | ol 1 Listing : USB4 Low | r-Speed                        |                            |     |     |               |                |                |               | - 13         |
|---------|-------------------------|--------------------------------|----------------------------|-----|-----|---------------|----------------|----------------|---------------|--------------|
| Packet  | s                       |                                |                            |     |     |               |                |                |               | - <b>-</b> 4 |
| Index   | Time                    | Channel 1: USB4 Low-Speed Page | Channel 2: USB4 Low-Speed  | STX | LEN | Rx Locked (L0 | Rx Locked (L1) | Rx Active (L0) | Rx Active (L1 | TxF          |
| 411     | 411.80674142 ms         | Read TxFFE AT Cmd              |                            | 05  | 04  |               |                |                |               | •            |
| 412     | 412.37878426 ms         |                                | Read TxFFE AT Resp (LEN=4) | 04  | 04  | Done          | Done           | Active         | Active        | С            |
| 413     | 415.05185925 ms         |                                | Read TxFFE AT Cmd          | 05  | 08  |               |                |                |               |              |
| 414     | 415.22856447 ms         | Read TxFFE AT Resp (LEN=4)     |                            | 04  | 04  | Not Done      | Not Done       | Active         | Active        | С            |
| 415     | 415.73207902 ms         | Read TxFFE AT Cmd              |                            | 05  | 04  |               |                |                |               |              |
| 416     | 416.10088598 ms         |                                | Read TxFFE AT Resp (LEN=4) | 04  | 04  | Done          | Done           | Active         | Active        | С            |
| 417     | 418.77395661 ms         |                                | Read TxFFE AT Cmd          | 05  | 08  |               |                |                |               |              |
| 418     | 419.15382310 ms         | Read TxFFE AT Resp (LEN=4)     |                            | 04  | 04  | Not Done      | Not Done       | Active         | Active        | С            |
| 419     | 419.65733257 ms         | Read TxFFE AT Cmd              |                            | 05  | 04  |               |                |                |               |              |
| 420     | 420.23752188 ms         |                                | Read TxFFE AT Resp (LEN=4) | 04  | 04  | Done          | Done           | Active         | Active        | С            |
| 421     | 422.91060714 ms         |                                | Read TxFFE AT Cmd          | 05  | 08  |               |                |                |               |              |
| 422     | 423.08242692 ms         | Read TxFFE AT Resp (LEN=4)     |                            | 04  | 04  | Not Done      | Not Done       | Active         | Active        | С            |
| 423     | 423.91443272 ms         | Read TxFFE AT Cmd              |                            | 05  | 04  |               |                |                |               |              |
| 424     | 424.35754070 ms         |                                | Read TxFFE AT Resp (LEN=4) | 04  | 04  | Done          | Done           | Active         | Active        | С            |
| 425     | 426.63272050 ms         |                                | Read TxFFE AT Cmd          | 05  | 08  |               |                |                |               |              |
| 426     | 427.00756688 ms         | Read TxFFE AT Resp (LEN=4)     |                            | 04  | 04  | Not Done      | Not Done       | Active         | Active        | С            |
| 427     | 427.83957689 ms         | Read TxFFE AT Cmd              |                            | 05  | 04  |               |                |                |               |              |
| 428     | 428.09628115 ms         |                                | Read TxFFE AT Resp (LEN=4) | 04  | 04  | Done          | Done           | Active         | Active        | С            |
| 429     | 430.76935887 ms         |                                | Read TxFFE AT Cmd          | 05  | 08  |               |                |                |               |              |
| 430     | 430.93282988 ms         | Read TxFFE AT Resp (LEN=4)     |                            | 04  | 04  | Not Done      | Not Done       | Active         | Active        | С            |
| 431     | 431.76484475 ms         | Read TxFFE AT Cmd              |                            | 05  | 04  |               |                |                |               |              |
| 432     | 432.21627880 ms         |                                | Read TxFFE AT Resp (LEN=4) | 04  | 04  | Done          | Done           | Active         | Active        | С            |
| 433     | 434.49147116 ms         |                                | Read TxFFE AT Cmd          | 05  | 08  |               |                |                |               |              |
| 434     | 434.86783123 ms         | Read TxFFE AT Resp (LEN=4)     |                            | 04  | 04  | Not Done      | Not Done       | Active         | Active        | С            |
| 435     | 435.69984575 ms         | Read TxFFE AT Cmd              |                            | 05  | 04  |               |                |                |               |              |
| 436     | 435.95503539 ms         |                                | Read TxFFE AT Resp (LEN=4) | 04  | 04  | Done          | Done           | Active         | Active        | С            |
| 437     | 438.62811157 ms         |                                | Read TxFFE AT Cmd          | 05  | 08  |               |                |                |               |              |
| 438     | 438.79303256 ms         | Read TxFFE AT Resp (LEN=4)     |                            | 04  | 04  | Not Done      | Not Done       | Active         | Active        | С            |
| 439     | 439.62504539 ms         | Read TxFFE AT Cmd              |                            | 05  | 04  |               |                |                |               |              |
| 440     | 440.07506033 ms         |                                | Read TxFFE AT Resp (LEN=4) | 04  | 04  | Done          | Done           | Active         | Active        | С            |
| 441     | 442.35024563 ms         |                                | Read TxFFE AT Cmd          | 05  | 08  |               |                |                |               |              |
| 442     | 442.71834669 ms         | Read TxFFE AT Resp (LEN=4)     |                            | 04  | 04  | Not Done      | Not Done       | Active         | Active        | С            |
| 443     | 443.55035766 ms         | Read TxFFE AT Cmd              |                            | 05  | 04  |               |                |                |               |              |
| 444     | 443.81427899 ms         |                                | Read TxFFE AT Resp (LEN=4) | 04  | 04  | Done          | Done           | Active         | Active        | С            |
| 445     | 446.48737998 ms         |                                | Read TxFFE AT Cmd          | 05  | 08  |               |                |                |               |              |
| 446     | 446.64898624 ms         | Read TxFFE AT Resp (LEN=4)     |                            | 04  | 04  | Not Done      | Not Done       | Active         | Active        | С            |
| 447     | 447.48276719 ms         | Read TxFFE AT Cmd              |                            | 05  | 04  |               |                |                |               |              |
| 448     | 447.93526080 ms         |                                | Read TxFFE AT Resp (LEN=4) | 04  | 04  | Done          | Done           | Active         | Active        | 2            |
| 449     | 450.21046199 ms         |                                | Read TxFFE AT Cmd          | 05  | 08  |               |                |                |               |              |
| 450     | 450.56758713 ms         | Read TxFFE AT Resp (LEN=4)     |                            | 04  | 04  | Done          | Done           | Active         | Active        | С            |
| 451     | 451.32344358 ms         |                                | LT_Rsvd (Primary Lane)     |     |     |               |                |                |               |              |
| 452     | 451.37764077 ms         |                                | LT_Rsvd (Subordinate Lane) |     |     |               |                |                |               |              |

Figure 12. TxFFE register Rx status word

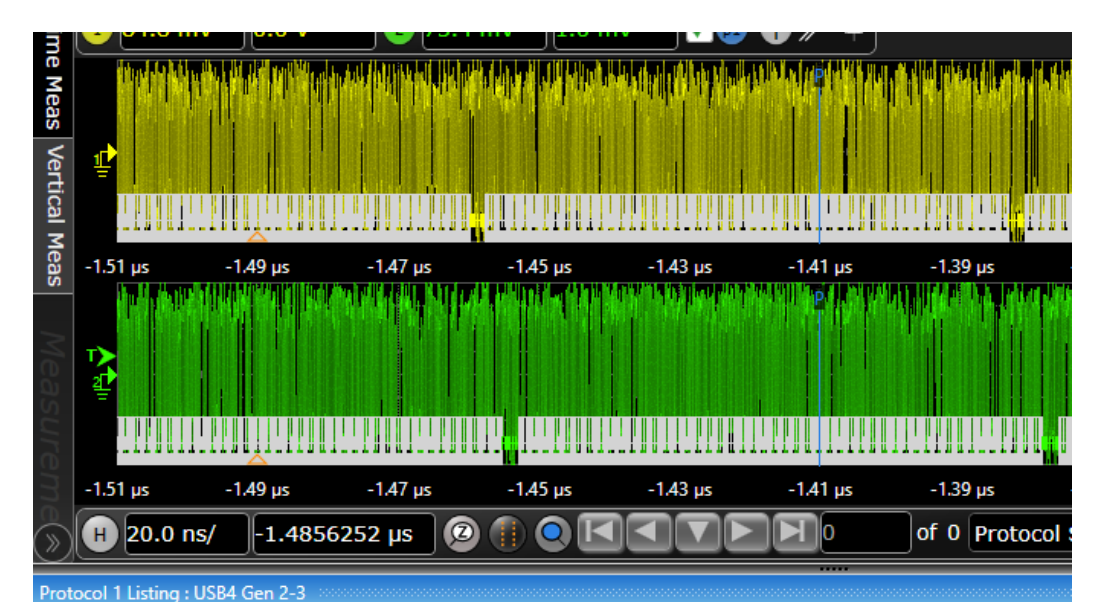

| Packet |                 |     |                        |                        |     |        |       |        |
|--------|-----------------|-----|------------------------|------------------------|-----|--------|-------|--------|
| Index  | Time            | FEC | Channel 1: USB4 Packet | Channel 2: USB4 Packet | HEC | Length | HopID | SuppID |
| 251    | -1.406426149 µs |     | Idle Packet (Gen2,3)   |                        |     |        |       |        |
| 252    | -1.404887612 µs |     |                        | Idle Packet (Gen2,3)   |     |        |       |        |
| 253    | -1.404872976 µs |     | Idle Packet (Gen2,3)   |                        |     |        |       |        |
| 254    | -1.403334341 µs |     |                        | Idle Packet (Gen2,3)   |     |        |       |        |
| 255    | -1.403319703 µs |     | Idle Packet (Gen2,3)   |                        |     |        |       |        |
| 256    | -1.401781047 µs |     |                        | Idle Packet (Gen2,3)   |     |        |       |        |
| 257    | -1.401766358 µs |     | Idle Packet (Gen2,3)   |                        |     |        |       |        |
| 258    | -1.400227656 µs |     |                        | Idle Packet (Gen2,3)   |     |        |       |        |
| 259    | -1.400212958 µs |     | Idle Packet (Gen2,3)   |                        |     |        |       |        |
| 260    | -1.398674357 µs |     |                        | Idle Packet (Gen2,3)   |     |        |       |        |
| 261    | -1.398659660 µs |     | Idle Packet (Gen2,3)   |                        |     |        |       |        |
| 262    | -1.397121052 µs |     |                        | Idle Packet (Gen2,3)   |     |        |       |        |
| 263    | -1.397106348 µs |     | Idle Packet (Gen2,3)   |                        |     |        |       |        |
| 264    | -1.395567690 µs |     |                        | Idle Packet (Gen2,3)   |     |        |       |        |
| 265    | -1.395553039 µs |     | Idle Packet (Gen2,3)   |                        |     |        |       |        |
| 266    | -1.394014239 µs |     |                        | Idle Packet (Gen2,3)   |     |        |       |        |
| 267    | -1.393999787 µs |     | Idle Packet (Gen2,3)   |                        |     |        |       |        |
| 268    | -1.392460980 µs |     |                        | Idle Packet (Gen2,3)   |     |        |       |        |
| 269    | -1.392446487 µs |     | Idle Packet (Gen2,3)   |                        |     |        |       |        |
| 270    | -1.390907576 µs |     |                        | Idle Packet (Gen2,3)   |     |        |       |        |
| 271    | -1.390893102 µs |     | Idle Packet (Gen2,3)   |                        |     |        |       |        |
| 272    | -1.389354154 µs |     |                        | Idle Packet (Gen2,3)   |     |        |       |        |
| 273    | -1.389339761 µs |     | Idle Packet (Gen2,3)   |                        |     |        |       |        |
| 274    | -1.387800775 µs |     |                        | Idle Packet (Gen2,3)   |     |        |       |        |
| 275    | -1.387786440 µs |     | Idle Packet (Gen2,3)   |                        |     |        |       |        |
| 276    | -1,386247371 us |     |                        | Idle Packet (Gen2.3)   |     |        |       |        |

Figure 13. Stream of idle packets on high-speed lanes

# Lane Bonding State

The bonding of two single-lane links into a dual-lane link starts when the TS2 ordered sets are transmitted to an adapter in the CL0 state. To ensure the lanes have proper skew, the de-skew ordered set transmits after the TS2 ordered sets. Transmission of the de-skew ordered sets ends the transmission of the TS2 ordered sets. TxFFE concludes on both lanes and RxLocked (L1) is set to "Done" (Figure 14). You can see the high-speed lane transitions from TS2 ordered sets to the de-skew ordered sets in Figure 15.

| Protocol 1 Listing : USB4 Low-Speed |                 |                              |                            |     |     |               |                |                |               |     |  |
|-------------------------------------|-----------------|------------------------------|----------------------------|-----|-----|---------------|----------------|----------------|---------------|-----|--|
| Packet                              | 5               |                              |                            |     |     |               |                |                |               |     |  |
| Index                               | Time            | Channel 1: USB4 Low-Speed Pa | Channel 2: USB4 Low-Speed  | STX | LEN | Rx Locked (L0 | Rx Locked (L1) | Rx Active (L0) | Rx Active (L1 | TXF |  |
| 411                                 | 411.80674142 ms | Read TxFFE AT Cmd            |                            | 05  | 04  |               |                |                |               | ^   |  |
| 412                                 | 412.37878426 ms |                              | Read TxFFE AT Resp (LEN=4) | 04  | 04  | Done          | Done           | Active         | Active        | С   |  |
| 413                                 | 415.05185925 ms |                              | Read TxFFE AT Cmd          | 05  | 08  |               |                |                |               |     |  |
| 414                                 | 415.22856447 ms | Read TxFFE AT Resp (LEN=4)   |                            | 04  | 04  | Not Done      | Not Done       | Active         | Active        | С   |  |
| 415                                 | 415.73207902 ms | Read TxFFE AT Cmd            |                            | 05  | 04  |               |                |                |               |     |  |
| 416                                 | 416.10088598 ms |                              | Read TxFFE AT Resp (LEN=4) | 04  | 04  | Done          | Done           | Active         | Active        | C   |  |
| 417                                 | 418.77395661 ms |                              | Read TxFFE AT Cmd          | 05  | 08  |               |                |                |               |     |  |
| 418                                 | 419.15382310 ms | Read TxFFE AT Resp (LEN=4)   |                            | 04  | 04  | Not Done      | Not Done       | Active         | Active        | С   |  |
| 419                                 | 419.65733257 ms | Read TxFFE AT Cmd            |                            | 05  | 04  |               |                |                |               |     |  |
| 420                                 | 420.23752188 ms |                              | Read TxFFE AT Resp (LEN=4) | 04  | 04  | Done          | Done           | Active         | Active        | C   |  |
| 421                                 | 422.91060714 ms |                              | Read TxFFE AT Cmd          | 05  | 08  |               |                |                |               |     |  |
| 422                                 | 423.08242692 ms | Read TxFFE AT Resp (LEN=4)   |                            | 04  | 04  | Not Done      | Not Done       | Active         | Active        | С   |  |
| 423                                 | 423.91443272 ms | Read TxFFE AT Cmd            |                            | 05  | 04  |               |                |                |               |     |  |
| 424                                 | 424.35754070 ms |                              | Read TxFFE AT Resp (LEN=4) | 04  | 04  | Done          | Done           | Active         | Active        | С   |  |
| 425                                 | 426.63272050 ms |                              | Read TxFFE AT Cmd          | 05  | 08  |               |                |                |               |     |  |
| 426                                 | 427.00756688 ms | Read TxFFE AT Resp (LEN=4)   |                            | 04  | 04  | Not Done      | Not Done       | Active         | Active        | C   |  |
| 427                                 | 427.83957689 ms | Read TxFFE AT Cmd            |                            | 05  | 04  |               |                |                |               |     |  |
| 428                                 | 428.09628115 ms |                              | Read TxFFE AT Resp (LEN=4) | 04  | 04  | Done          | Done           | Active         | Active        | C   |  |
| 429                                 | 430.76935887 ms |                              | Read TxFFE AT Cmd          | 05  | 08  |               |                |                |               |     |  |
| 430                                 | 430.93282988 ms | Read TxFFE AT Resp (LEN=4)   |                            | 04  | 04  | Not Done      | Not Done       | Active         | Active        | С   |  |
| 431                                 | 431.76484475 ms | Read TxFFE AT Cmd            |                            | 05  | 04  |               |                |                |               |     |  |
| 432                                 | 432.21627880 ms |                              | Read TxFFE AT Resp (LEN=4) | 04  | 04  | Done          | Done           | Active         | Active        | С   |  |
| 433                                 | 434.49147116 ms |                              | Read TxFFE AT Cmd          | 05  | 08  |               |                |                |               |     |  |
| 434                                 | 434.86783123 ms | Read TxFFE AT Resp (LEN=4)   |                            | 04  | 04  | Not Done      | Not Done       | Active         | Active        | C   |  |
| 435                                 | 435.69984575 ms | Read TxFFE AT Cmd            |                            | 05  | 04  |               |                |                |               |     |  |
| 436                                 | 435.95503539 ms | -                            | Read TxFFE AT Resp (LEN=4) | 04  | 04  | Done          | Done           | Active         | Active        | C   |  |
| 437                                 | 438.62811157 ms |                              | Read TxFFE AT Cmd          | 05  | 08  |               |                |                |               |     |  |
| 438                                 | 438.79303256 ms | Read TxFFE AT Resp (LEN=4)   |                            | 04  | 04  | Not Done      | Not Done       | Active         | Active        | C   |  |
| 439                                 | 439.62504539 ms | Read TxFFE AT Cmd            |                            | 05  | 04  |               |                |                |               |     |  |
| 440                                 | 440.07506033 ms |                              | Read TxFFE AT Resp (LEN=4) | 04  | 04  | Done          | Done           | Active         | Active        | C   |  |
| 441                                 | 442.35024563 ms |                              | Read TxFFE AT Cmd          | 05  | 08  |               |                |                |               |     |  |
| 442                                 | 442.71834669 ms | Read TxFFE AT Resp (LEN=4)   |                            | 04  | 04  | Not Done      | Not Done       | Active         | Active        | C   |  |
| 443                                 | 443.55035766 ms | Read TxFFE AT Cmd            |                            | 05  | 04  |               |                |                |               |     |  |
| 444                                 | 443.81427899 ms |                              | Read TxFFE AT Resp (LEN=4) | 04  | 04  | Done          | Done           | Active         | Active        | С   |  |
| 445                                 | 446.48737998 ms |                              | Read TxFFE AT Cmd          | 05  | 08  |               |                |                |               |     |  |
| 446                                 | 446.64898624 ms | Read TxFFE AT Resp (LEN=4)   |                            | 04  | 04  | Not Done      | Not Done       | Active         | Active        | C   |  |
| 447                                 | 447.48276719 ms | Read TxFFE AT Cmd            |                            | 05  | 04  |               |                |                |               |     |  |
| 448                                 | 447.93526080 ms |                              | Read TxFFE AT Resp (LEN=4) | 04  | 04  | Done          | Done           | Active         | Active        | 2   |  |
| 449                                 | 450.21046199 ms |                              | Read TxFFE AT Cmd          | 05  | 08  |               |                |                |               |     |  |
| 450                                 | 450.56758713 ms | Read TxFFE AT Resp (LEN=4)   |                            | 04  | 04  | Done          | Done           | Active         | Active        | C   |  |
| 451                                 | 451.32344358 ms |                              | LT_Rsvd (Primary Lane)     |     |     |               |                |                |               |     |  |
| 452                                 | 451.37764077 ms |                              | LT_Rsvd (Subordinate Lane) |     |     |               |                |                |               |     |  |

Figure 14. RxLocked (L1) set to "Done"

| Stop                                                                                                    | Single 🔿 80.0 G                                                                                                | Sa/s 2.10             | 0 Gpts        | $\sim$                                  | $\sim$        | $\sim$           | ~~~~                                                                                                    | $\sim\sim$                                                                                                    | $\sim\sim$      | ~~~             | $\sim\sim$         | ~~~~               | ~        |
|----------------------------------------------------------------------------------------------------|----------------------------------------------------------------------------------------------------|-----------------------|---------------|-----------------------------------------|---------------|------------------|----------------------------------------------------------------------------------------------------|----------------------------------------------------------------------------------------------------|-----------------|-----------------|--------------------|--------------------|----------|
| 170                                                                                                    | mV/ 0.0 V                                                                                                    |                       | mV/           | 0.0 V                                   | 0             | 170 mV/          | 0.0 V                                                                                                    | 151 m                                                                                                    | v/ 0.0          | v Ì.            | 10 0               | > 1                |          |
|                                                                                                    |                                                                                                    |                       |               |                                         |               | P                |                                                                                                    |                                                                                                    | 1               |                 |                    | 678 m)             | ×.       |
|                                                                                                    | And the second second second second                                                                            | The state of the      | in the        | 10000000                                |               |                  | the state of the state of the state                                                                                                    |                                                                                                    |                 |                 |                    | 339 m              | Ç.       |
| 1111                                                                                                    | on to an a state of the second second second second second second second second second second second second se | energy of             | 111           | RE-SHAROW                               |               | insk Grov        | North Market                                                                                                    | n University of                                                                                                    | a danse         | 655             |                    | 170 m\             | ~        |
| S.                                                                                                    |                                                                                                    |                       |               |                                         |               |                  |                                                                                                    |                                                                                                    |                 |                 |                    | 0.0 \              | *        |
| the same                                                                                                    | and the second second second                                                                                   | and the second states | -             | (constants)                             |               | -                | and the second second s | and the second second                                                                                                    | a distant with  | Gas             |                    | -170 m             | Ç.       |
| and the second second se | A REAL PROPERTY OF THE PARTY OF                                                                                | in the second second  | and a star    |                                         | No.           |                  | and the second second second                                                                                                    |                                                                                                    |                 | (Think)         |                    | -509 m             | ~        |
| 0.0 1                                                                                                    | 3.00 ms 6                                                                                                    | .00 ms                | 9.00 m        | s 12                                    | 0 ms          | 15.0 ms          | 18.0 ms                                                                                                    | 21.0 ms                                                                                                    | 24.0 ms         | 27.0 -          | ns :               | -678 m\<br>10.0 ms | 1        |
|                                                                                                    |                                                                                                    |                       |               |                                         |               |                  |                                                                                                    |                                                                                                    |                 |                 |                    | 678 m\<br>509 m\   | * *      |
| and they                                                                                                    | And the second statement                                                                                       | And the second second | Inches        |                                         | Arcidina      | Leasternice de   | the contribution of the                                                                                                    | Constitution of the local                                                                                                    | ADA DRAWNING    | description the | debut some         | 339 m              | v        |
| 352.                                                                                                    | Parts and the second                                                                                           |                       |               |                                         |               |                  |                                                                                                    |                                                                                                    |                 |                 |                    | 170 m\             | Y        |
| 15                                                                                                    |                                                                                                    |                       |               |                                         |               |                  |                                                                                                    |                                                                                                    |                 |                 |                    | 0.0 \              | č        |
|                                                                                                    | a state to the second                                                                                          | Wednikes (17)         | able to       | and the second                          | <b>NONZA</b>  | Could Look       | Challen and Charles and Charles                                                                                                    | <b>Mental Man</b>                                                                                                    | NULL CONTRACTOR | (CALCORD)       | (and the set       | -339 ml            | v        |
|                                                                                                    |                                                                                                    |                       |               |                                         |               |                  | فتعديهم والانتقاد                                                                                                    |                                                                                                    |                 |                 |                    | -509 m             | Y        |
| 22.0 ms                                                                                                    | 22.1 ms 2                                                                                                    | 2.2 ms                | 22.3 m        | s 22.                                   | A ms          | 22.5 ms          | 22.6 ms                                                                                                    | 22.7 ms                                                                                                    | 22.8 ms         | 22.9 -          | ns i               | 23.0 ms            | 11       |
|                                                                                                    |                                                                                                    |                       |               |                                         |               |                  |                                                                                                    |                                                                                                    |                 |                 |                    | - 1603 m           | N        |
|                                                                                                    |                                                                                                    |                       |               |                                         |               |                  |                                                                                                    | enterin et                                                                                                    |                 |                 |                    | 452 m              | W.       |
|                                                                                                    |                                                                                                    |                       |               |                                         |               |                  |                                                                                                    |                                                                                                    |                 | 1.00            |                    | 302 m              | N.       |
|                                                                                                    |                                                                                                    |                       |               |                                         |               |                  |                                                                                                    |                                                                                                    |                 |                 |                    | 151 m              | Š        |
| ÷                                                                                                    |                                                                                                    |                       |               |                                         |               |                  |                                                                                                    |                                                                                                    |                 |                 |                    | -151 m             | NV.      |
| and the second second se |                                                                                                    |                       |               |                                         |               |                  |                                                                                                    |                                                                                                    |                 | Contact of      |                    | -302 m             | iv.      |
|                                                                                                    |                                                                                                    |                       |               |                                         |               |                  |                                                                                                    | and the second second se |                 |                 |                    | -452 m             | W.       |
| 0.0 s                                                                                                    | 3.00 ms 6                                                                                                    | 00 ms                 | 9.00 ms       | 12/                                     | 0 ms          | 15.0 ms          | 18.0 ms                                                                                                    | 21.0 ms                                                                                                    | 24,0 ms         | 27.0            | ms                 | 30/0 ms            | 2        |
|                                                                                                    |                                                                                                    |                       |               |                                         |               |                  |                                                                                                    |                                                                                                    |                 |                 |                    | 603 m              | N N      |
| a land                                                                                                    | in state of the design of the                                                                                  | and automation        | <b>J</b> alan | de la tracia                            | Laborat       | international    | and the second second second second second second second second second second second second second second second                                                                                                    | auxuloini                                                                                                    | resulting of    | distant data    | and some           | 302 m              | v        |
| 16.273                                                                                                    |                                                                                                    |                       |               |                                         |               |                  |                                                                                                    |                                                                                                    |                 |                 |                    | 151 m              | v        |
| a.                                                                                                    |                                                                                                    |                       |               |                                         |               |                  |                                                                                                    |                                                                                                    |                 |                 |                    | 0.0                | ۷        |
| 1.50                                                                                                    |                                                                                                    |                       |               | <b>CALLARE</b>                          |               |                  |                                                                                                    | 1623YUR                                                                                                    |                 | e said d        |                    | -151 m             | NV<br>NV |
| a canada da                                                                                                    | ALL STREET, STREET, STREET, STREET, STREET, STREET, STREET, STREET, STREET, STREET, STREET, STREET, STREET, ST | COMPLEX NO.           | A DECKED      | -                                       |               | SAL PRAD         |                                                                                                    |                                                                                                    | of some or a    |                 | Contraction of the | -452 m             | Ň        |
|                                                                                                    |                                                                                                    |                       |               |                                         |               |                  |                                                                                                    |                                                                                                    |                 |                 |                    | -603 m             | v        |
| 22.0 ms                                                                                                    | 22.1 ms 2                                                                                                    | 2.2 ms                | 22.3 ms       | 22                                      | 4 ms          | 22.5 ms          | 22.6 ms                                                                                                    | 22.7 ms                                                                                                    | 22.8 ms         | 22.9            | ms                 | 23.0 ms            | 12       |
| Protocol                                                                                                    | 1 Listing : USB4 Gei                                                                                           | n 2-3                 | :0::0::0:     | 0202010100101                           | .0::0:0:0::0: | (0):00:00:00:00: |                                                                                                    | toxoxoxoxoxo:                                                                                                    | **************  | 020202020202    | oxelexex,          | 200102102020       | 0203     |
| Packets                                                                                                    | 20102020202010202020                                                                                           | 0202020202020         | ********      | 000000000000000000000000000000000000000 | *******       | ***************  | ;0;;0;0;0;0;0;0;0;0;0;0;0;0;0                                                                                                    | wotosto ko ko ko ko                                                                                                    | ***********     | *****           | :00:00:00:00       |                    | 4        |
| Index                                                                                                    | Time                                                                                                    | FE                    | C F1:         | Gate(Ch                                 | 1): US        | 34 Packet        | F2:Gate(Ch2                                                                                                    | ): USB4 Pa                                                                                                    | cket HEC        | Length          | HopID              | SuppID             |          |
| 413142                                                                                                    | 22.3326915790                                                                                                  | 779 ms                | TS2           | 2 (Gen2,                                | 3)            |                  |                                                                                                    |                                                                                                    |                 |                 |                    |                    | •        |
| 413143                                                                                                    | 22.3326916156                                                                                                  | 164 ms                |               |                                         |               |                  | TS2 (Gen2,3)                                                                                                    | )                                                                                                    |                 |                 |                    |                    |          |
| 413144                                                                                                    | 22.33269469142                                                                                                 | 741 ms                | TS2           | 2 (Gen2,                                | 3)            |                  |                                                                                                    |                                                                                                    |                 |                 |                    |                    |          |
| 413145                                                                                                    | 22.3326947280                                                                                                  | 766 ms                |               |                                         |               |                  | TS2 (Gen2,3)                                                                                                    | )                                                                                                    |                 |                 |                    |                    |          |
| 413146                                                                                                    | 22.33269780383                                                                                                 | 362 ms                | TS2           | 2 (Gen2,                                | 3)            |                  |                                                                                                    |                                                                                                    |                 |                 |                    |                    |          |
| 413147                                                                                                    | 22.3326978405                                                                                                  | 176 ms                | _             |                                         |               |                  | TS2 (Gen2,3)                                                                                                    | )                                                                                                    |                 |                 |                    |                    |          |
| 413148                                                                                                    | 22.33270091634                                                                                                 | 457 ms                | TS2           | 2 (Gen2,                                | 3)            |                  |                                                                                                    |                                                                                                    |                 |                 |                    |                    |          |
| 413149                                                                                                    | 22.33270095308                                                                                                 | 818 ms                |               |                                         | - 1           |                  | TS2 (Gen2,3)                                                                                                    | )                                                                                                    |                 |                 |                    |                    |          |
| 413150                                                                                                    | 22.33270402868                                                                                                 | 865 ms                | TS2           | 2 (Gen2,:                               | 3)            |                  |                                                                                                    |                                                                                                    |                 |                 |                    |                    |          |
| 413151                                                                                                    | 22.33270406540                                                                                                 | 531 ms                | -             | 10-0                                    | 0.1           |                  | 152 (Gen2,3)                                                                                                    | )                                                                                                    |                 |                 |                    |                    |          |
| 413152                                                                                                    | 22.33270714104                                                                                                 | +37 ms                | 152           | 2 (Gen2,                                | 3)            |                  | TCD (C                                                                                                    |                                                                                                    |                 |                 |                    |                    |          |
| 413153                                                                                                    | 22.332/0717770                                                                                                 | 5// ms                | -             | 10. 5                                   | 2)            |                  | 152 (Gen2,3)                                                                                                    | )                                                                                                    |                 |                 |                    |                    |          |
| 413154                                                                                                    | 22.332/1025343                                                                                                 | 527 ms                | 152           | 2 (Gen2,                                | 3)            |                  | TC2 (C2.2)                                                                                                    |                                                                                                    |                 |                 |                    |                    |          |
| 413155                                                                                                    | 22.332/1029010                                                                                                 | 128 mg                | Dr            | Charry (C                               | on2 21        |                  | 152 (Gen2,3)                                                                                                    | )                                                                                                    |                 |                 |                    |                    |          |
| 412157                                                                                                    | 22.332/133038                                                                                                  | 596 mg                | De-           | Skew (G                                 | en2,3)        |                  | Do Skow (Co                                                                                                    | n2 2)                                                                                                    |                 | -               |                    |                    |          |
| 41315/                                                                                                    | 22.332/1340240                                                                                                 | 155 mc                | De            | Skow (C                                 | ion2 21       |                  | De-Skew (Ge                                                                                                    | 112,3)                                                                                                    |                 | -               |                    |                    |          |
| 413138                                                                                                    | 22.332/104/80                                                                                                  | 708 mc                | De-           | SKew (G                                 | en2,3)        |                  | De-Skow (Co                                                                                                    | n2 3)                                                                                                    | -               |                 |                    |                    |          |
| 113139                                                                                                    | 22.332/103140                                                                                                  | 00 115                |               |                                         |               | _                | De-Skew (De                                                                                                    | 12,3/                                                                                                    |                 |                 |                    | -                  |          |

Figure 15. Tx and Rx line transitions from TS2 ordered sets to de-skew ordered sets

# Link Partner Disconnect and System Sleep State

When link partners disconnect, it is important to ensure the DUT enters the System Sleep state. You can achieve this by sending the LT\_LRoff Transaction (Figure 16) and confirm it when the Tx and Rx lines become inactive (Figure 17).

| Protocol 1 Listing : USB 4.0 Low-Speed |             |                                  |                                  |     |     |                |                |  |  |  |  |
|----------------------------------------|-------------|----------------------------------|----------------------------------|-----|-----|----------------|----------------|--|--|--|--|
| Packets                                |             |                                  |                                  |     |     |                |                |  |  |  |  |
| Index                                  | Time        | Channel 1: USB4 Low-Speed Packet | Channel 2: USB4 Low-Speed Packet | STX | LEN | Rx Locked (L0) | Rx Locked (L1) |  |  |  |  |
| 1                                      | -18.2896 µs | LT_LRoff (Primary Lane)          |                                  |     |     |                |                |  |  |  |  |
| 2                                      | 935.9952 µs |                                  | LT_LRoff (Primary Lane)          |     |     |                |                |  |  |  |  |

Figure 16. LT\_LRoff transaction packet

| 1-3         | 150 mV/                                                                                                    | 0.0 V         | / 😔 🛛                    | L50 mV/                 | 0.0 V                              | <b>√</b> p1   | •             | · 🕂                                                                                                    |              |                         |                                                                                                    |              |                |         |     |
|-------------|----------------------------------------------------------------------------------------------------|---------------|--------------------------|-------------------------|------------------------------------|---------------|---------------|----------------------------------------------------------------------------------------------------|--------------|-------------------------|----------------------------------------------------------------------------------------------------|--------------|----------------|---------|-----|
|             |                                                                                                    |               |                          |                         |                                    |               | PI            | _                                                                                                    |              |                         |                                                                                                    |              |                |         |     |
| التناقف     | hali na dala ya sa sa sa sa sa sa sa sa sa sa sa sa sa                                                         | la la Materia | atashikala kount gu      | Altern Al Aline Martine | inin all hathris a bile section of | di si mindu   |               |                                                                                                    | Hawking      | d la ch                 | kerpi Alepan Harkov                                                                                                    | autel        |                |         |     |
|             |                                                                                                    | 國制度           | <b>Withinking</b>        | <b>HEALENNE</b>         |                                    | 前日的           |               | i de la compañía de la compañía de la compañía de la compañía de la compañía de la compañía de la compañía de l |              |                         |                                                                                                    |              | scopr          | ot      |     |
|             |                                                                                                    |               |                          |                         |                                    |               |               |                                                                                                    |              |                         |                                                                                                    |              |                |         |     |
| đ           |                                                                                                    |               |                          |                         |                                    |               |               |                                                                                                    |              |                         |                                                                                                    |              |                |         |     |
|             |                                                                                                    | 64443         |                          |                         |                                    |               |               |                                                                                                    |              |                         |                                                                                                    | 1.           |                |         |     |
| •           |                                                                                                    |               |                          |                         |                                    |               |               | (delete de                                                                                                    |              | ( <b>a</b> n <b>a</b> a | and a state of the state of the |              |                |         |     |
|             |                                                                                                    |               | والمراجعة كما ومواجد     |                         |                                    |               |               |                                                                                                    |              |                         | and publication                                                                                                    | New Constant |                |         |     |
|             |                                                                                                    |               |                          |                         |                                    |               |               |                                                                                                    |              |                         |                                                                                                    |              |                |         |     |
| -79.5 µs    | -745 µs                                                                                                    |               | -69.5 µs                 | -64.5 µs                | -59.5 µs                           |               | -545 µs       |                                                                                                    | -49.5 µs     |                         | -44.5 µs                                                                                                    | -39.5 µs     |                | -345 µs |     |
|             |                                                                                                    |               |                          |                         |                                    |               |               |                                                                                                    |              |                         |                                                                                                    |              |                |         |     |
| See. 1      |                                                                                                    | eter helmen   | a description de la sint |                         | adia di kana di tamana             |               | sult due due  | in should                                                                                                    | الد بداد الد | ALC IN                  | half the line line                                                                                                    |              |                |         |     |
| and the     |                                                                                                    |               |                          |                         |                                    |               |               |                                                                                                    |              |                         |                                                                                                    |              |                |         | _   |
|             |                                                                                                    |               |                          |                         |                                    |               |               |                                                                                                    |              |                         |                                                                                                    |              | 1              |         |     |
| 2           |                                                                                                    |               |                          |                         |                                    |               |               |                                                                                                    |              |                         |                                                                                                    |              | (1, 1)         |         |     |
|             |                                                                                                    |               |                          |                         |                                    |               |               |                                                                                                    |              |                         |                                                                                                    |              | $\sim 10^{-1}$ |         | - } |
| <b>PROF</b> |                                                                                                    |               |                          |                         |                                    | <b>MARTIN</b> | SHATLANE!     |                                                                                                    |              | en hein                 |                                                                                                    |              | in ser         |         |     |
| all del     | addention of the second second second second second second second second second second second second second se | dal Marine    | SHERING PROVIDENCE       | Kalutal and a second    | فمالتنا معالمة وأعماله             |               | al a plant of | No. 18 August                                                                                                   |              |                         |                                                                                                    |              |                |         |     |
|             |                                                                                                    |               |                          |                         |                                    |               |               |                                                                                                    |              |                         |                                                                                                    |              |                |         |     |
| -79.5 µs    | -745 ps                                                                                                    | ;             | -69.5 µs                 | -64.5 µs                | -59.5 µs                           |               | -545 µ3       |                                                                                                    | -49.5 µs     |                         | - <b>44</b> 5 µs                                                                                                    | -395 µs      |                | -345 µs |     |
| H 5.00      | µs/ -29.49510845                                                                                               | us 😰 🚺        |                          | 1 of 1 Pr               | rotocol Search 🛛 🕅 🕅               |               |               |                                                                                                    |              |                         |                                                                                                    |              |                |         |     |
| Protoco     | 1 Listing (US                                                                                                  | R 4 0 Ga      | n 2_2                    |                         |                                    | -             |               |                                                                                                    |              |                         |                                                                                                    |              |                |         |     |
| Dackata     | in reisting . 03                                                                                               | 0 4.0 CC      |                          |                         |                                    |               |               |                                                                                                    |              |                         |                                                                                                    |              |                |         |     |
| Today       | Time                                                                                                    |               | IFFC                     |                         | t                                  | UEC           | Longth        | HopID                                                                                                    | CuppID       | DDE                     | Coquence                                                                                                    | Number       | Addroso        | Data    | CRC |
| 97033       | -54 504074                                                                                                    | 65 us         | FEG                      | Idle Packet             | t (Gen2 3)                         | nec           | Lengui        | порто                                                                                                    | Suppro       | PDF                     | Sequence                                                                                                    | Number       | Address        | Data    | CRC |
| 97034       | -54.503297                                                                                                    | 09 µs         |                          | Idle Packet             | t (Gen2,3)                         | -             |               |                                                                                                    |              |                         |                                                                                                    |              |                |         |     |
| 97035       | -54.502519                                                                                                    | 44 µs         |                          | Idle Packet             | t (Gen2,3)                         |               |               |                                                                                                    |              |                         |                                                                                                    |              |                |         |     |
| 97036       | -54.501741                                                                                                    | 85 µs         |                          | Idle Packet             | t (Gen2,3)                         |               |               |                                                                                                    |              |                         |                                                                                                    |              |                |         |     |
| 97037       | -54.500964                                                                                                    | 22 µs         |                          | Idle Packet             | t (Gen2,3)                         |               |               |                                                                                                    |              |                         |                                                                                                    |              |                |         |     |
| 97038       | -54.500186                                                                                                    | 60 µs         |                          | Idle Packet             | t (Gen2,3)                         |               |               |                                                                                                    |              |                         |                                                                                                    |              |                |         |     |
| 97039       | -54.499408                                                                                                    | 95 µs         |                          | Idle Packet             | t (Gen2,3)                         |               |               |                                                                                                    |              |                         |                                                                                                    |              |                |         |     |
| 97040       | -54.498631                                                                                                    | 33 µs         |                          | Idle Packet             | t (Gen2,3)                         |               |               |                                                                                                    |              |                         |                                                                                                    |              |                |         |     |
| 97041       | -54.497853                                                                                                    | 72 µs         |                          | Idle Packet             | t (Gen2,3)                         |               |               |                                                                                                    |              |                         |                                                                                                    |              |                |         |     |
| 97042       | -54.497076                                                                                                    | 12 µs         |                          | Idle Packet             | t (Gen2,3)                         |               |               |                                                                                                    |              |                         |                                                                                                    |              |                |         |     |
| 97043       | -54.496298                                                                                                    | 54 µs         |                          | Idle Packet             | t (Gen2,3)                         |               |               |                                                                                                    |              |                         |                                                                                                    |              |                |         |     |
| 97044       | -54.495520                                                                                                    | 91 µs         |                          | Idle Packet             | t (Gen2,3)                         |               |               |                                                                                                    |              |                         |                                                                                                    |              |                |         |     |
| 97045       | -54.494743                                                                                                    | 31 µs         |                          | Unknown F               | Packet                             |               |               |                                                                                                    |              |                         |                                                                                                    |              |                |         |     |
| 97046       | -54.491632                                                                                                    | 82 µs         |                          | Unknown I               | Packet                             |               |               |                                                                                                    |              |                         |                                                                                                    |              |                |         |     |
| 97047       | -54.488522                                                                                                    | 31 µs         |                          | Unknown F               | Packet                             |               |               |                                                                                                    |              |                         |                                                                                                    |              |                |         |     |
| 97048       | -54.45/223                                                                                                    | 43 µs         |                          | Unknown I               | Packet                             |               |               |                                                                                                    |              |                         |                                                                                                    |              |                |         |     |

Figure 17. UXR oscilloscope displays inactive Tx and Rx lines

# Summary

Bringing up a Type-C link is a complex task due to the numerous Type-C, USB-PD, and high-speed negotiations and requirements defined by each standard. Therefore, it is critical to ensure all Type-C technologies communicate correctly particularly with USB4. The USB4 link is complicated due to several factors which include the 20 Gbps signaling rate, crosstalk from three other lanes running at the same speed, a bonded aggregate bit rate of 40 Gbps, and the need for optimization over a low-cost passive cable.

This application note uses USB4 to demonstrate the tools to debug and optimize a Type-C link. This is accomplished by connecting to a DUT, triggering on low-speed packets, capturing/decoding sideband and high-speed signals, and viewing the time-correlated waveforms to determine potential signal integrity issues.

# For More Information

- Keysight USB Type-C Connectivity Solution Guide
- USB-PD Specification
- USB Type-C Cable and Connector Specification

### Learn more at: www.keysight.com

For more information on Keysight Technologies' products, applications or services, please contact your local Keysight office. The complete list is available at: www.keysight.com/find/contactus

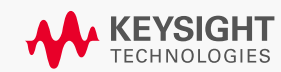